# ロ唇閉鎖力測定器(リップデカム) LDC-120データ管理ソフト インストール手順書

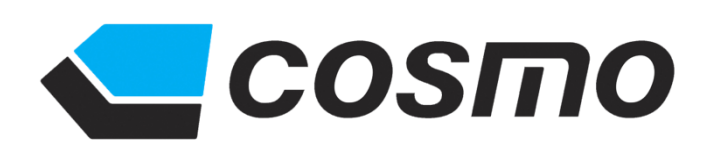

| ロ唇閉鎖力測定器(リップデカム                 | 、)LDC-120 ド | ライバー・デー | -タ管理ソフト | インストール手順書                                           |   |
|---------------------------------|-------------|---------|---------|-----------------------------------------------------|---|
| * * * * * * * *                 | 目           | 次       | * * * 7 | $x \Rightarrow \Rightarrow \Rightarrow \Rightarrow$ |   |
| 1. 動作環境の確認                      |             |         |         | ••••• 1                                             | 頁 |
| 2.LDC-120 ドライバーのインストール          |             |         |         | •••••• 4                                            | 頁 |
| 3.LDC-120 管理ソフトのインストール          |             |         |         | 6                                                   | 頁 |
| 3.1 ソフトウェアのインストール               |             |         |         | 6                                                   | 頁 |
| 3.1.1 Microsoft .NET Framework4 |             |         |         |                                                     |   |
| のインストール                         |             |         |         | 6                                                   | 頁 |
| 3.1.2 LDC-120 管理ソフトのインストール      |             |         |         |                                                     | 頁 |
| 4.改版履歴                          |             |         |         | •••••• 11                                           | 頁 |

ドライバー及びソフトのインストールの前に動作環境の確認をします。 1. 動作環境 OS: Windows7(32bit,64bit), Windows8(32bit,64bit), Windows10(32bit,64bit) 画面解像度:1024x768以上 ハードディスク容量:200MB(患者データは除いた容量) 2. 動作環境の確認 ・Windows7の動作環境の確認方法 ①パソコン画面左下のスタートボタンを1回、左クリックしてください。 スタートボタン ②下記左画像の表示が出ますので、「コンピューター」の項目に合わせて1回右クリックしてください。 下記右画像の表示の「プロパティ(R)」の項目に合わせて1回左クリックしてください。 IBM Notes • IP 井野口 健 IBM Notes . PDF\_reDirect POF 井野口 健 ドキュメント PDF\_reDirect IP vIpCnfg ドキュメント IP vIpCnfg ピクチャ PraClient ピクチャ PraClient ミュージック ミュージック MyEPSON Portal MyEPSON Portal コンピューター コンピューター 🚺 拡大鏡 開<(0) 拡大鏡 コントロ- 🨵 管理(G) コントロール パネル Windows FAX とスキャン windows FAX とスキャン デバイスと ネットワーク ドライブの割り当て(N)... 📈 XPS ビューアー デバイスとプリンター ネットワーク ドライブの切断(C)... 既定のプロ XPS ビューアー 電卓 デスクトップに表示(S) 既定のプログラム ヘルプと! 名前の変更(M) 3 プロジェクターへの接続 重直 プロパティ(R) ヘルプとサポート すべてのプログラム プロジェクターへの接続 シャットダウン > プログラムとファイルの検索 0 すべてのプログラム 1 W e X4 Pa 63 O シャットダウン ト プログラムとファイルの検索 Q

#### ③下記画像の表示が出ますので、赤枠で囲ってある箇所を確認してください。(インストールの時のデータファイルの選択時に必要です。)

| אוי−םאכב ו 🔤 - 🔾                                                                                          | ネル 🕨 システムとセキュリテ                                                                                                    | イ・システム                                                                                                    | <ul> <li>ー ロ ×</li> <li>・ + + ・ コントロール パネルの検索</li> </ul> |
|----------------------------------------------------------------------------------------------------|----------------------------------------------------------------------------------------------------|----------------------------------------------------------------------------------------------------|----------------------------------------------------------|
| <ul> <li>コントロールパネルホーム</li> <li>デバイスマネージャー</li> <li>リモートの設定</li> <li>システムの保護</li> <li>システムの詳細設定</li> </ul> | コンピューターの基本的な<br>Windows Edition<br>Windows 7 Profession<br>Copyright © 2009 Mic<br>Service Pack 1<br>Windows 7 の新しいエ | 情報の表示<br>al<br>crosoft Corporation.All rights reserved.<br>ディションの追加機能の取得                                                                                                 |                                                          |
|                                                                                                    | システム<br>製造元:<br>評価:<br>プロセッサ:<br>実装メモリ (RAM):<br>システムの種類:<br>ペンとタッチ:                                                 | Dell<br><b>5.6</b> Windows エクスペリエンス インデックス<br>Intel(R) Core(TM) i7-4500U CPU @ 1.80GHz 2.40 GH<br>8.00 GB (7.53 GB 使用可能)<br>64 ビット オペレーティング システム<br>10 タッチ ポイントでタッチ入力が可能 |                                                          |

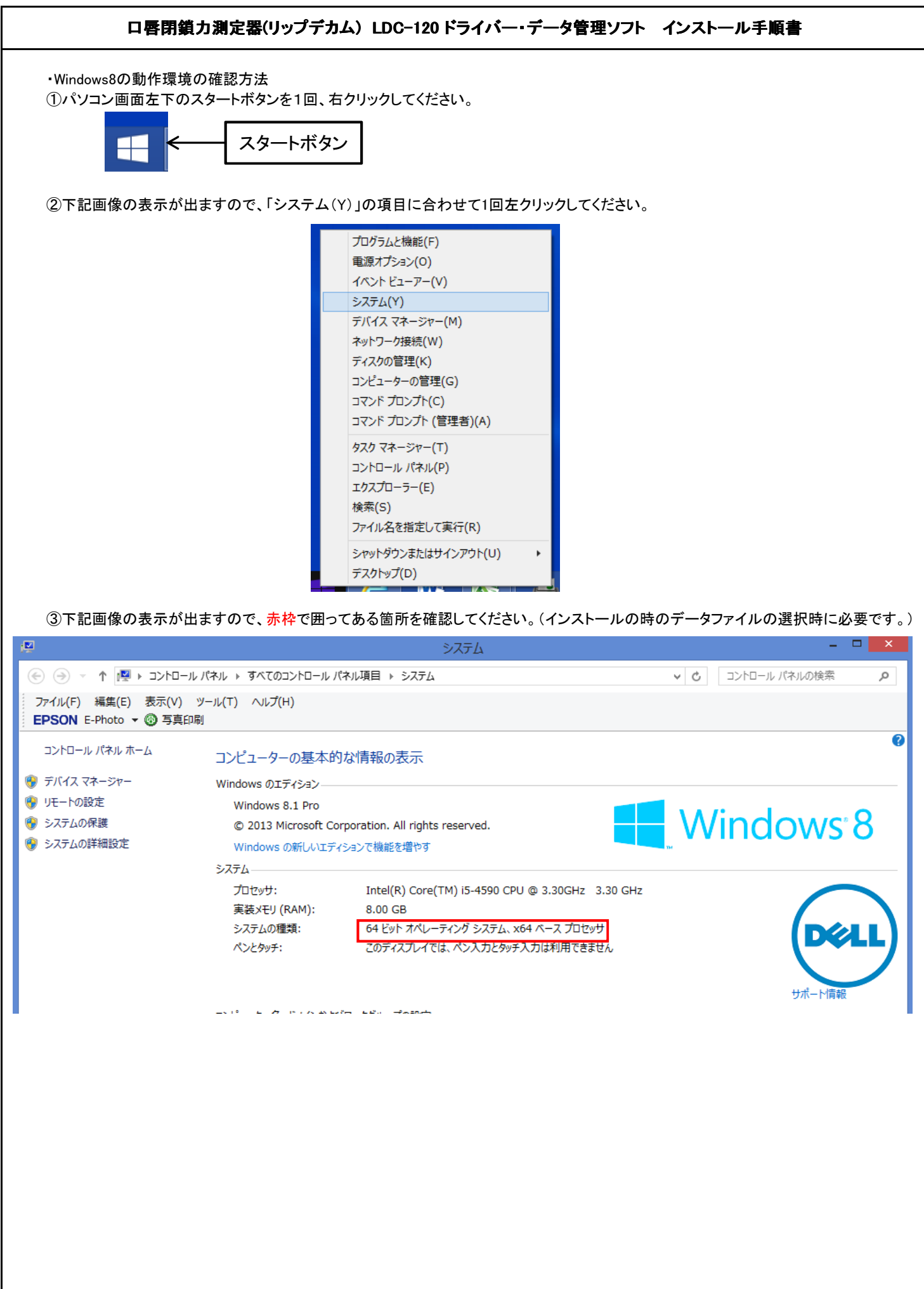

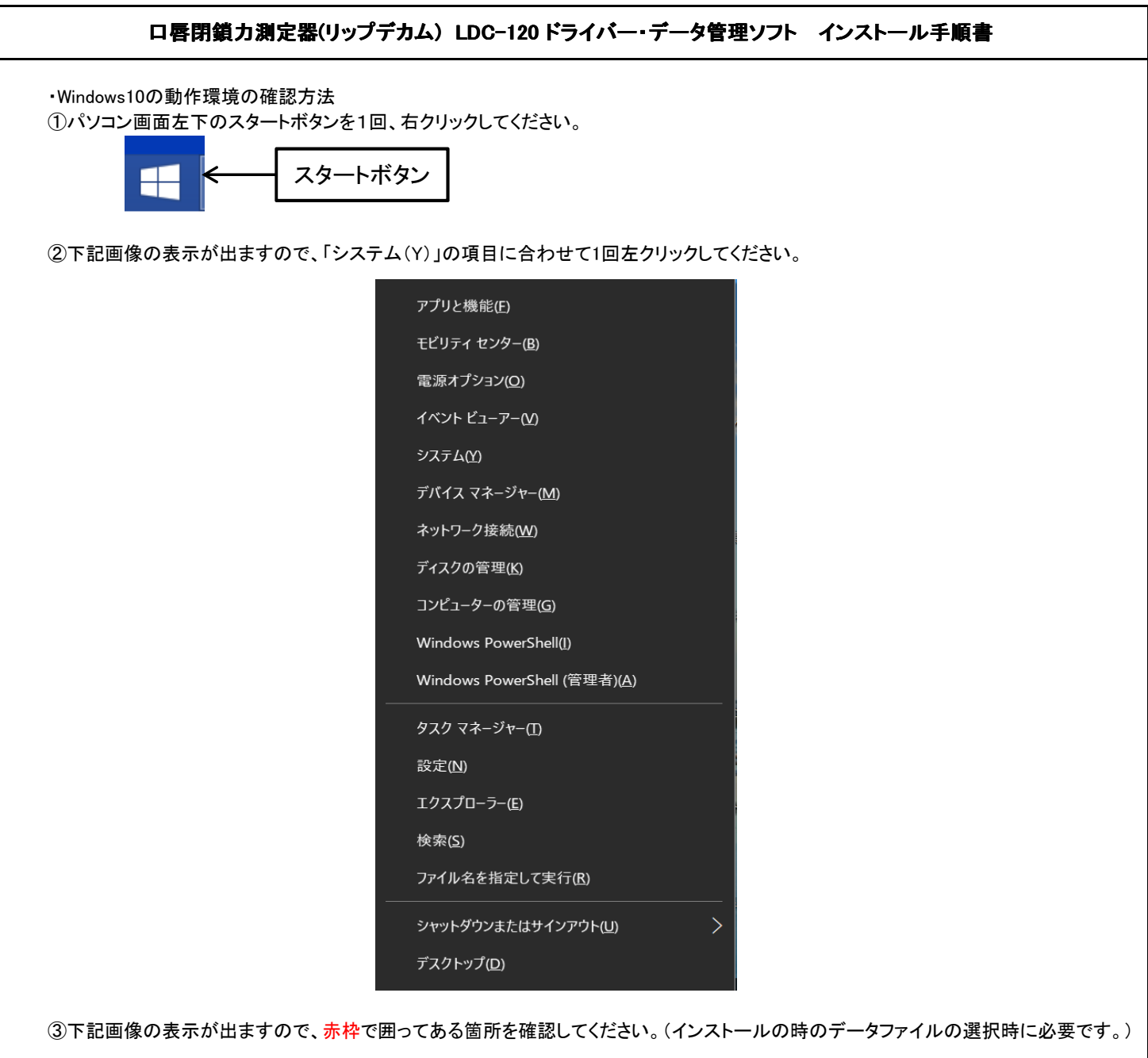

| 命 ホーム バー・         |                                                      |
|-------------------|------------------------------------------------------|
|                   | ヨノ育牧                                                 |
| 設定の検索・・・・         |                                                      |
| システム              | の仕様                                                  |
| マ ディスプレイ XPS イ    | 9360                                                 |
| デバイス              | PCN0480                                              |
| dッ) サウンド プロセッ     | Intel(R) Core(TM) i5-7200U CPU @ 2.50GHz 2.70<br>GHz |
| 、 通知とアクション 実装 R   | <b>1</b> 8.00 GB (7.73 GB 使用可能)                      |
| デバイス              | 47EFC1A8-D815-4194-8BA8-8AFFF0A7206E                 |
| 少 集中モード プロダク      | D 00330-50000-00000-AAOEM                            |
| システム              | 種類 64 ビット オペレーティング システム、x64 ベース プロセッサ                |
| ① 電源とスリープ ペンとタ    | F このディスプレイでは、ペン入力とタッチ入力は利用できま                        |
| - 1 <sup>e</sup>  | せん                                                   |
|                   | の名前を変更                                               |
| ロ ストレージ           |                                                      |
|                   |                                                      |
| ゆ タブレット モード       |                                                      |
| Wind              | ws の仕様                                               |
| 戸t マルチタスク<br>エディシ | Windows 10 Pro                                       |
|                   | 1803                                                 |
| 1/27              | 日 2018/05/29                                         |
|                   | 17104 000                                            |

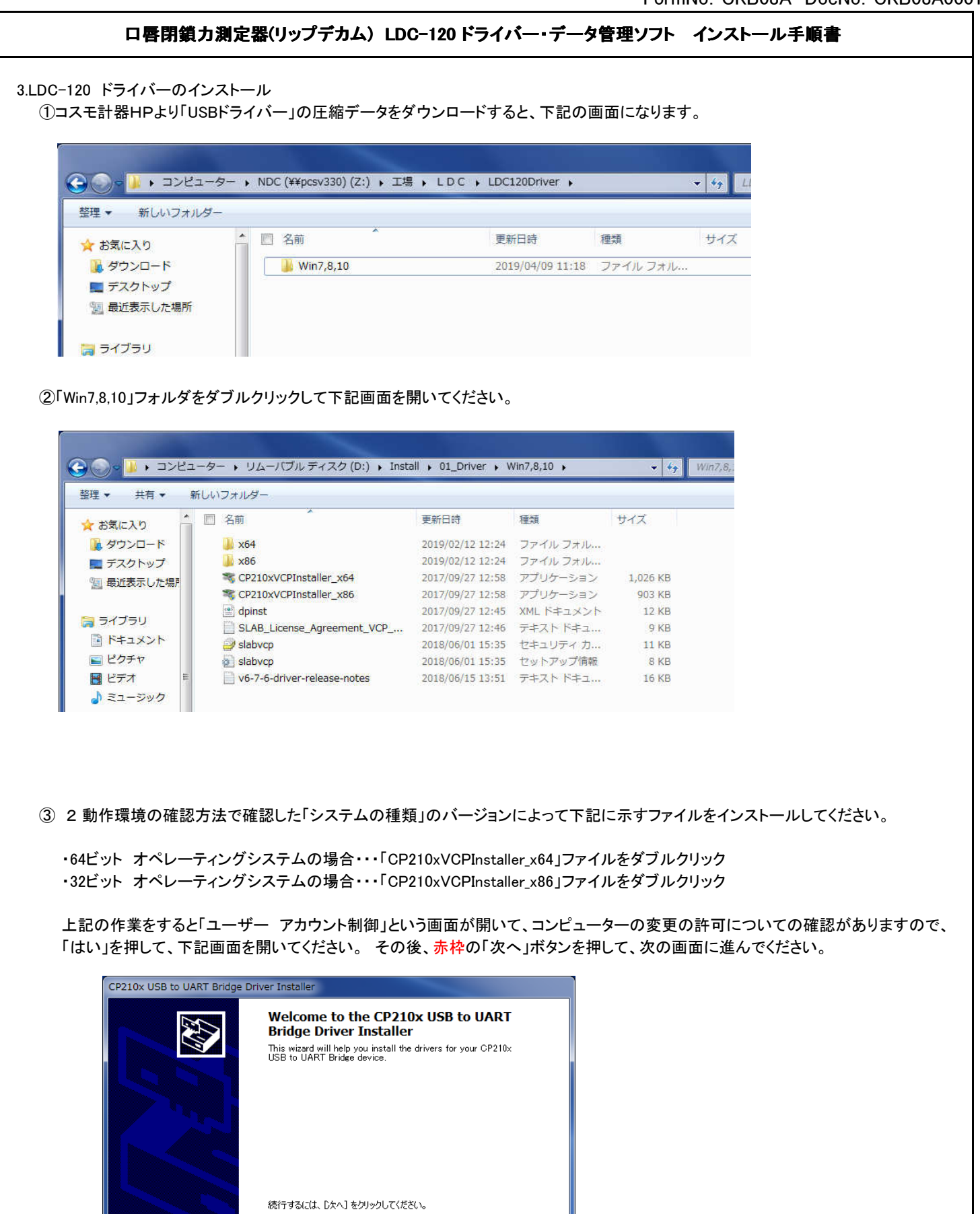

キャンセル

< 戻る(B)

)次へ(N) >

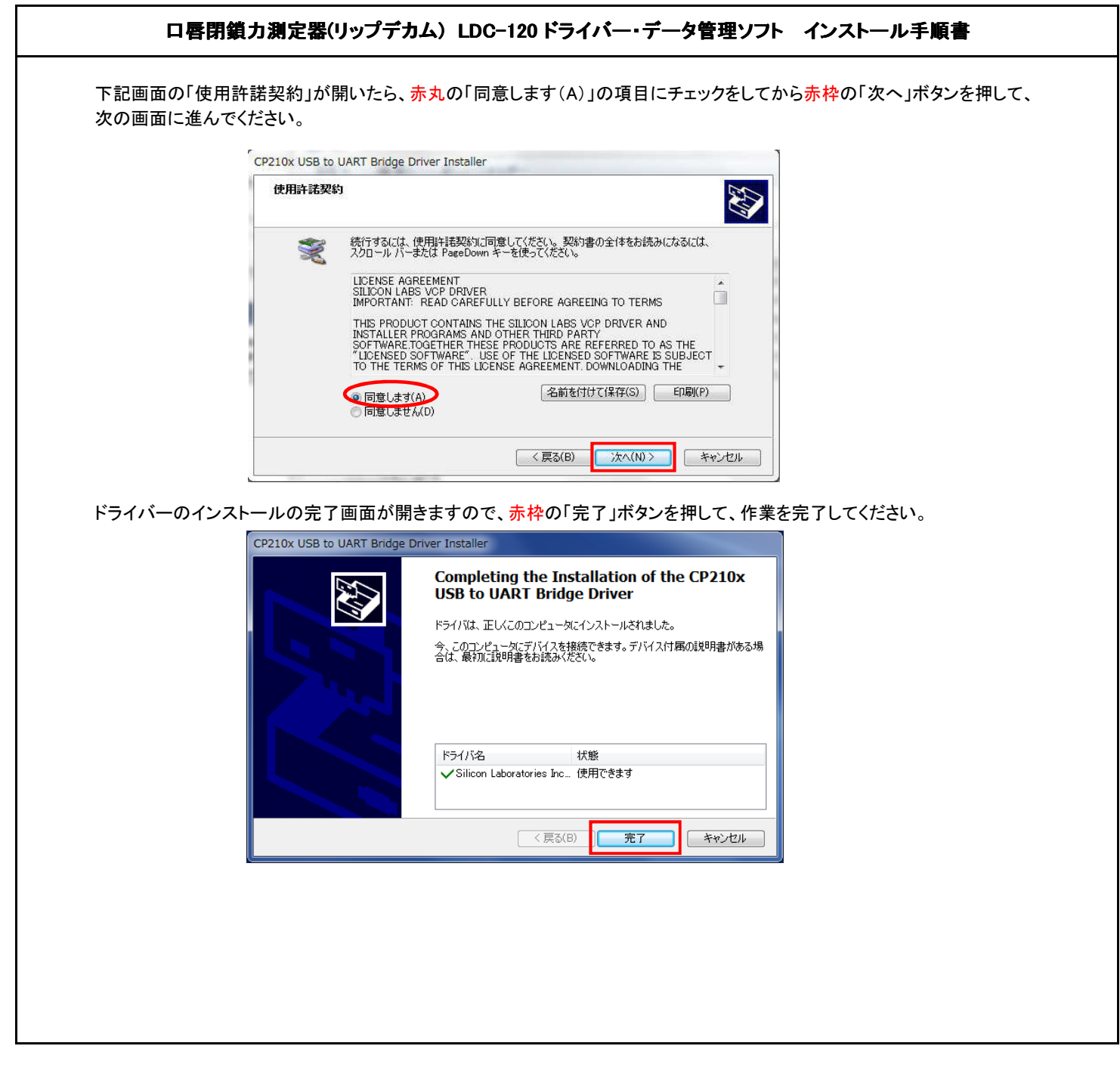

## 3.管理ソフトのインストール

3.1 ソフトウェアインストール

3.1.1 Microsoft .NET Framework 4のインストール

①「Microsoft .NET Framework 4」のインストール状態は、コントロールパネルの「プログラムと機能」で確認します。 下記画像の赤枠で囲ったプログラムが入っているかを確認してください。

|                                           |                                                                                                 |                                                         |                          |                    | • ×                      |
|-------------------------------------------|-------------------------------------------------------------------------------------------------|---------------------------------------------------------|--------------------------|--------------------|--------------------------|
|                                           | ネル 🕨 プログラム 🕨 プログラムと機能                                                                           | ✓ 4                                                     | , プログラム                  | と機能の検索             | Q                        |
| コントロール パネル ホーム<br>インストールされた更新プロ<br>グラムを表示 | プログラムのアンインストールまたは変更<br>プログラムをアンインストールするには、一覧からプログラ。                                             | ムを選択して [アンインストール]、[変]                                   | 更]、または [修復               | ミ] をクリックしま         | ःव.                      |
| Windows の機能の有効化また<br>は無効化                 | 整理 ▼                                                                                            |                                                         |                          | 3                  | · •                      |
| ネットワークからプログラム                             | 名前                                                                                              | 発行元                                                     | インストー                    | サイズ                | バージョン ^                  |
| をインストール                                   | <mark>メ</mark> Adobe Acrobat Reader DC - Japanese<br>≪Windows ドライバ パッケージ - Silicon Laboratories | Adobe Systems Incorporated<br>Silicon Laboratories Inc. | 2019/02/26<br>2019/02/19 | 363 MB             | 19.010.20<br>05/23/20:   |
|                                           | deDrawings 2019 x64<br>國 Microsoft .NET Framework 4.7.2 (日本語)                                   | Dassault Systemes SolidWorks<br>Microsoft Corporation   | 2019/02/13<br>2018/10/16 | 1.05 GB<br>2.93 MB | 27.10.009<br>4.7.03062 E |
|                                           | Microsoft Visual C++ 2010 x86 Redistributable - 10                                              | Microsoft Corporation                                   | 2018/10/15               | 11.1 MB            | 10.0.4021                |
|                                           | Microsoft Visual C++ 2010 x64 Redistributable - 10                                              | Microsoft Corporation                                   | 2018/10/15               | 13.8 MB            | 10.0.4021                |
|                                           | Bandard 2010                                                                                    | Microsoft Corporation                                   | 2018/10/15               |                    | 14.0.7015                |

パソコンに「Microsoft .NET Framework 4」がインストールされていない場合、以下の手順でインストールを行います。 ※プログラムがインストールされている場合は3.1.2「LDC-120管理ソフトのインストール」へ進んでください。

②コスモ計器HPより「ソフトウェア」の圧縮データをダウンロードすると、下記の画面になります。 ③赤枠の「01\_net Framework」フォルダをダブルクリックして下記画面を開いてください。

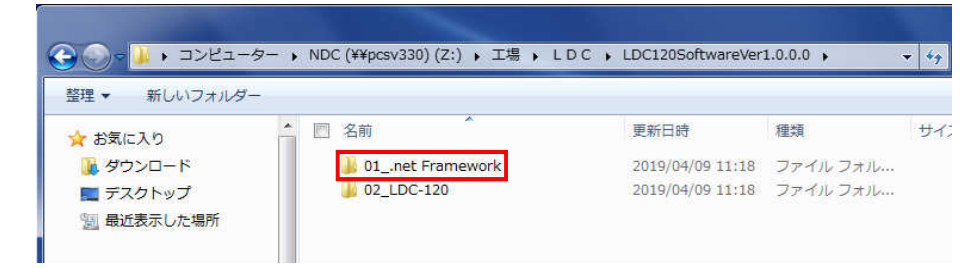

#### ④「日本語」フォルダをダブルクリックして下記画面を開いてください。

その後に「Microsoft .NET Framework 4 Japnese dotNetFx40\_Full\_x86\_x64」ファイルをダブルクリックしてプログラムをインストール してください。

| 👉 お気に入り                                                                                                    | 名前 ▲                                           | 更新日時                       | 種類 サイ        |
|----------------------------------------------------------------------------------------------------|------------------------------------------------|----------------------------|--------------|
| ダウンロード                                                                                                    | English                                        | 2019/04/09 11:18           | ファイル フォル     |
| 🔜 デスクトップ                                                                                                    | 🔽 🍌 日本語                                        | 2019/04/09 14:07           | ファイル フォル     |
|                                                                                                    |                                                |                            |              |
|                                                                                                    |                                                |                            |              |
| <ul> <li>■ ##L&amp;A-070%#M</li> <li>● ● ● ● ● ● ● ● ● ● ● ● ● ● ● ● ● ● ●</li></ul>                                                                                           | レディスク (D:) → Install → 02_50<br>ルマオルダー         | ftwere • 01net Framework • | 日本語版         |
| <ul> <li>■ BOLLACIO UC場所</li> <li>● ● ● ● ○ □ □ □ □ □ □ □</li> <li>※ リムーバブ</li> <li>         登理 ▼ □ □ □ □ □ □ </li> <li>         新し</li> <li>         ビデオ          </li> </ul> | レディスク (D:) ・ Install ・ 02_50<br>ルマスルダー<br>3 名前 | ftwere > 01net Framework > | 日本語版<br>更新日時 |

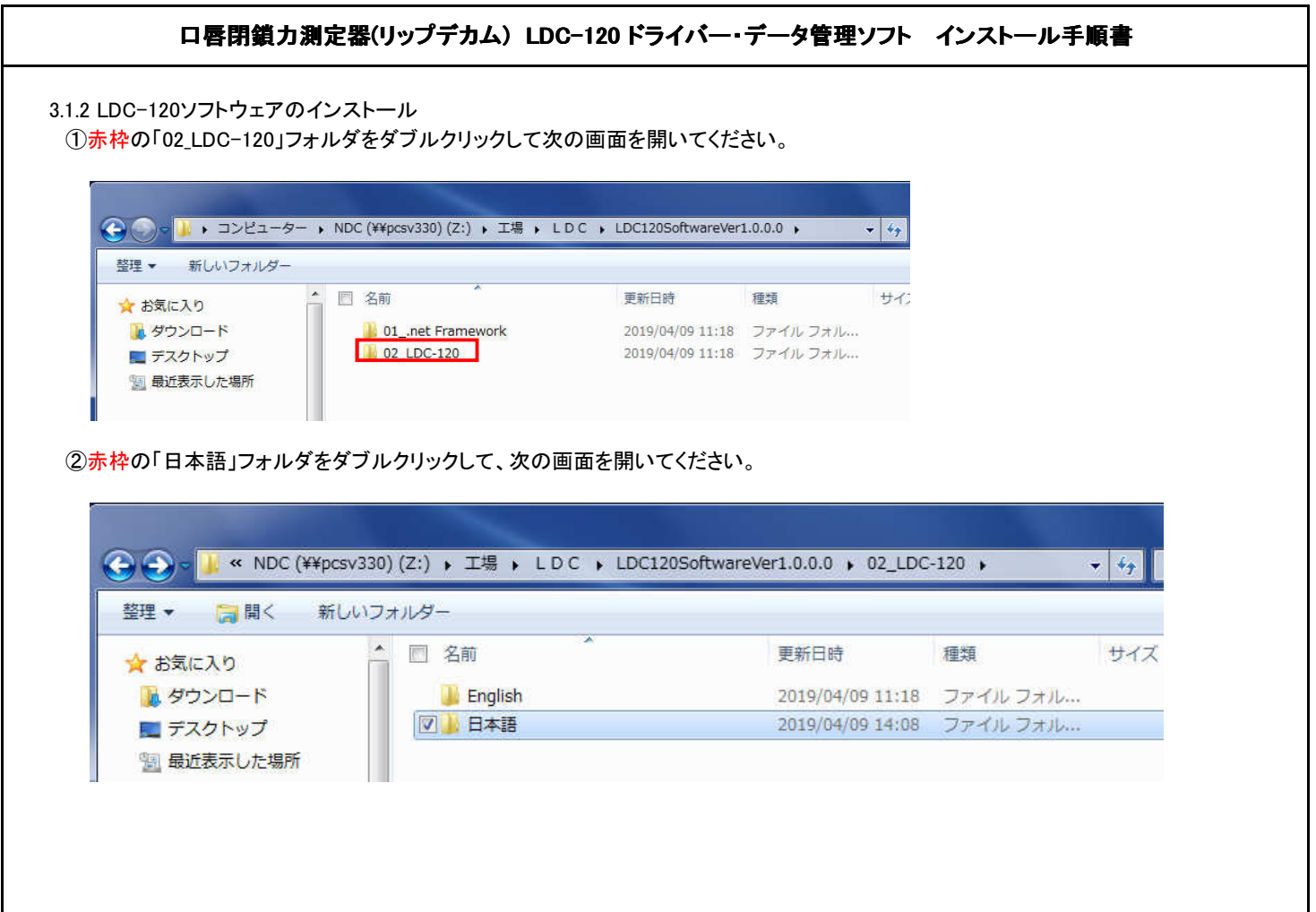

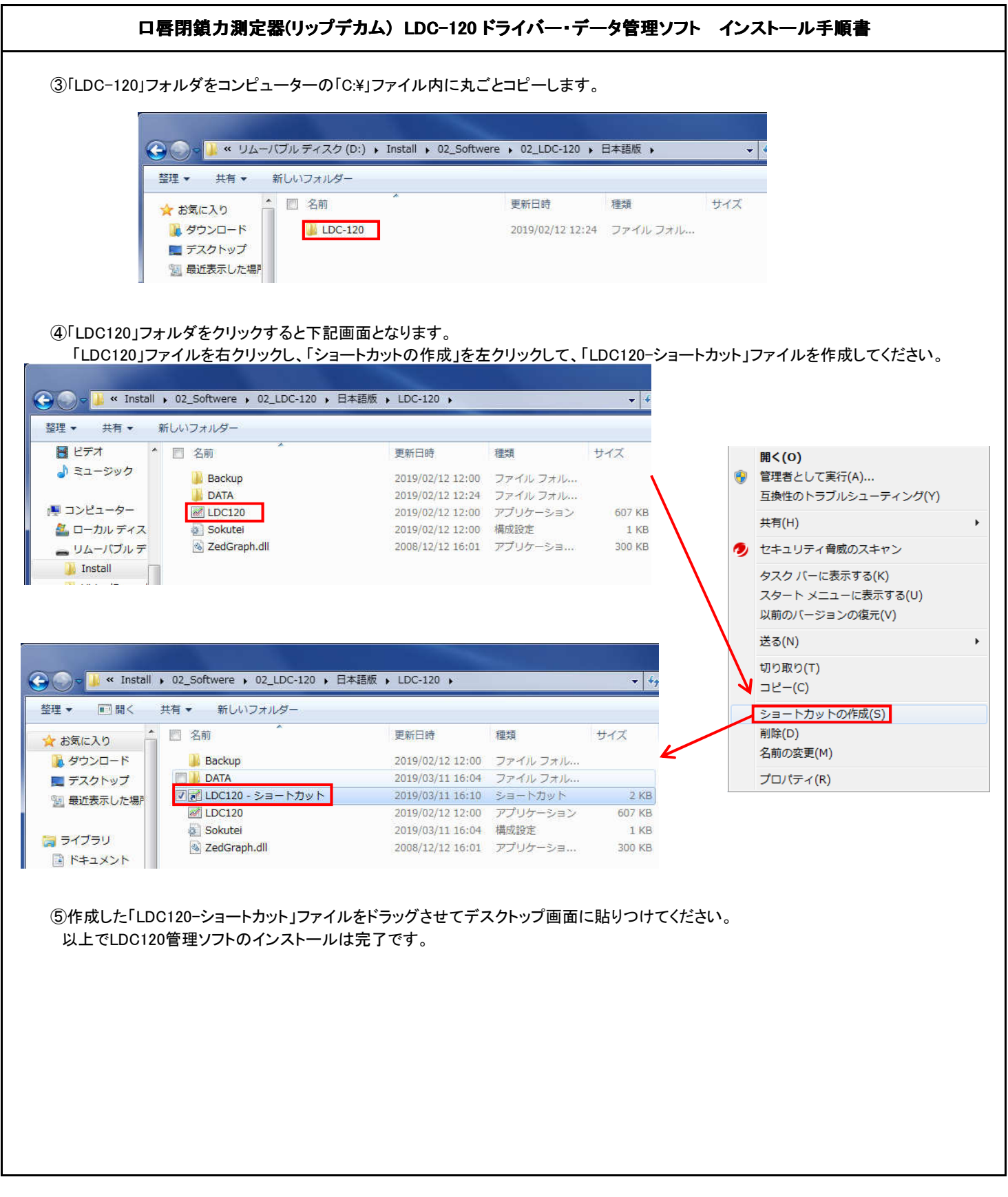

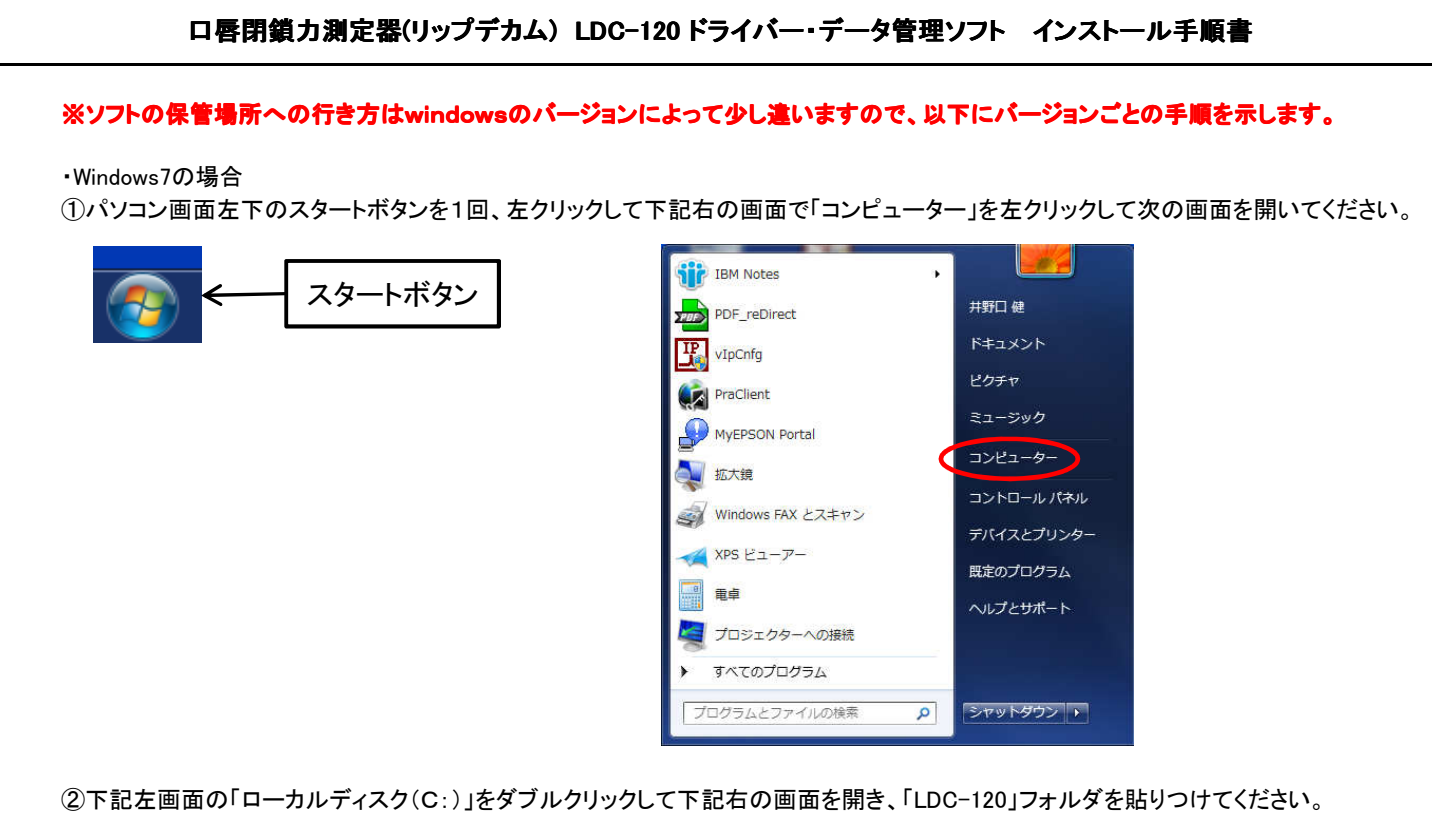

|                                                                                                    | 😋 🗇 - 🚈 • כאצב-                                                                                                    | ター 🖡 ローカル ディスク (C:) 🖡                                                                                                    |                                                                                                    |                                                                                                    | <b>▼</b> 4 <sub>7</sub> |
|----------------------------------------------------------------------------------------------------|----------------------------------------------------------------------------------------------------|----------------------------------------------------------------------------------------------------|----------------------------------------------------------------------------------------------------|----------------------------------------------------------------------------------------------------|-------------------------|
| 整理 ▼ プロパティ システムのプロパティ プログラムのアンインストールと変更 ネットワーク ドライブの割り当て                                                                                                    | 整理 ▼ 共有 ▼ 新し                                                                                                    | ッいフォルダー                                                                                                    |                                                                                                    |                                                                                                    | 910                     |
| <ul> <li>★ お気に入り</li> <li>★ かストップ</li> <li>● プムードップ</li> <li>③ 最近表示した場所</li> <li>● プムライブラリ</li> <li>● アイブラリ</li> <li>● ドキュメント</li> <li>● ピクチャ</li> <li>● ピクチャ</li> </ul> | <ul> <li>☆ お気に入り</li> <li>☆ お気に入り</li> <li>ダウンロード</li> <li>デスクトップ</li> <li>別 最近表示した場所</li> <li>ライブラリ</li> <li>ドキュメント</li> <li>ビクチャ</li> <li>ビチオ</li> <li>ミュージック</li> <li>コンピューター</li> <li>ユークルレディス</li> <li>リムーパブルデ</li> </ul> | <ul> <li>名前</li> <li>Dell</li> <li>Drivers</li> <li>Hotfix</li> <li>Intel</li> <li>LDC-120</li> <li>Notes</li> <li>PerfLogs</li> <li>Program Files</li> <li>Program Files</li> <li>Program Files</li> <li>Windows</li> <li>ユーザー</li> <li>SUSErvice</li> </ul> | 更新日時<br>2017/03/31 9:37<br>2017/03/31 6:58<br>2017/03/31 6:58<br>2017/03/31 9:27<br>2019/02/14 11:16<br>2009/07/14 12:20<br>2019/02/14 11:14<br>2017/04/06 10:11<br>2017/04/06 10:11<br>2019/02/13 13:38<br>2017/03/31 14:35<br>2019/03/08 7:51 | <ul> <li>担気</li> <li>ファイル フォル…</li> <li>ファイル フォル…</li> <li>テキスト ドキュ…</li> </ul> | サイズ<br>209 KB           |

#### ・Windows8の場合

①パソコン画面左下のスタートボタンを1回、右クリックして下記右の画面で「エクスプローラー」を左クリックして次の画面を開いてください。

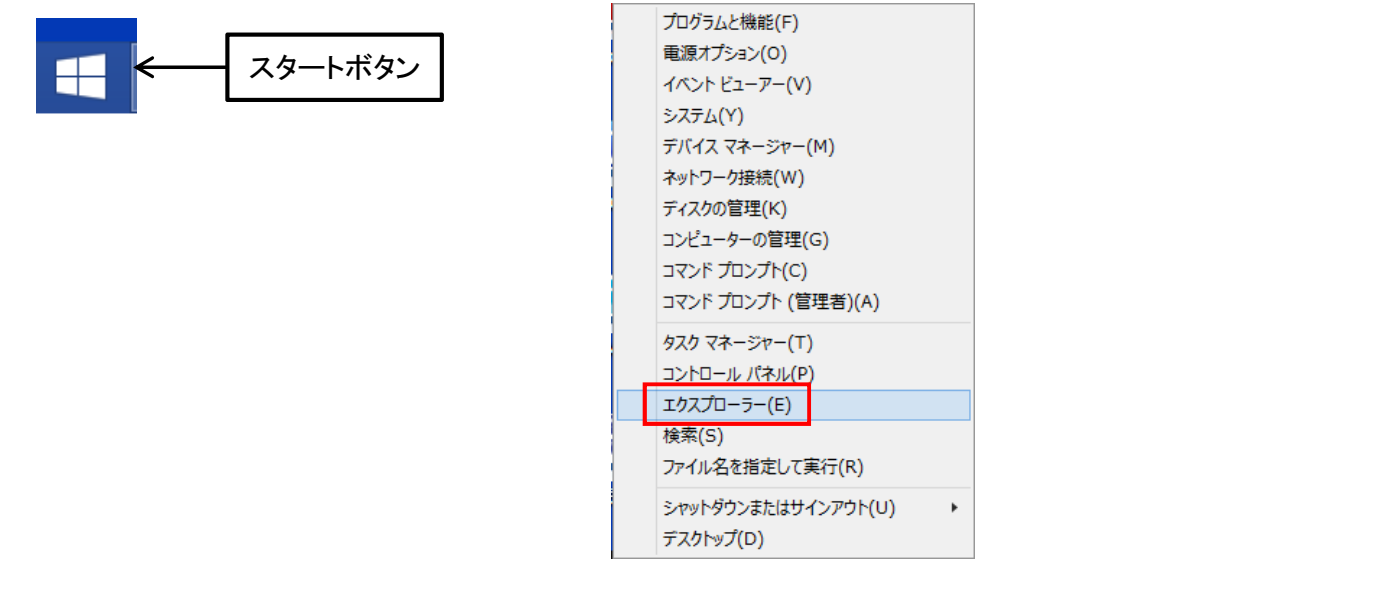

②下記左画面の「OS(C:)」をダブルクリックして下記右の画面を開き、「LDC-120」フォルダを貼りつけてください。

| 🗩 l 🔁 🚯 = l            | PC                                                                        | - 🗆 🗙         | 🚣 i 😳 👪 🖛 i                                | ドライブ ツール        | OS (C:)                                                                                                    | - = ×                                                                                                    |
|------------------------|---------------------------------------------------------------------------|---------------|--------------------------------------------|-----------------|----------------------------------------------------------------------------------------------------|----------------------------------------------------------------------------------------------------|
| ファイル コンピューター 表示        |                                                                           | ^ <b>(2</b> ) | ファイル ホーム 共有 表                              | 示管理             |                                                                                                    | ^ <b>(</b>                                                                                                    |
|                        | 画 プログラムのアンインストールと変更<br>コントロールノパネル<br>を開く 審 管理                             |               | □ビー 貼り付け 10000<br>□ビー 貼り付け 1000ビー<br>1000日 | わけけ 移動先 コピー先 削除 |                                                                                                    | <ul> <li>              ぼって選択</li></ul>                                                                                                    |
| 場所 ネットワーク              | システム                                                                      |               | クリップボード                                    | 整理              | 新規 開く                                                                                                    | 選択                                                                                                    |
| (e) ⊕ ∽ ↑ 👰 → PC       | ✓ C PCの検索                                                                 | Q             | 🛞 🅣 🖛 🕆 🚢 🕨 PC 🔺 O                         | S (C:) >        | ✓ C OS (                                                                                                    | (C:)の検索 ,0                                                                                                    |
| EPSON E-Photo 👻 🕝 写真印刷 |                                                                           |               | EPSON E-Photo - ③ 写真日                      | 16)             |                                                                                                    |                                                                                                    |
|                        | デスクトップ       レクチャ       レクチャ       レンクトック       SB       DVD RW ドライブ (D:) | ×             |                                            |                 | 野新日時 提邦<br>2015/01/10 91:2:02 アナイル: 2015/01/10 51:44 アナイル: 2015/01/10 51:44 アナイル: 2015/01/10 51:45 アナイル: 2015/01/09 11:50 アナイル: 2015/01/20 11:55 アナイル: 2015/04/21 15:5 アナイル: 2013/08/23 01:22 アナイル: 2013/08/23 01:22 アナイル: 2013/08/23 01:23 アナイル: 2015/01/20 11:31 アナイル: 2015/01/20 11:31 P1:31 P1:31 | サイズ ヘ<br>フカルジー<br>フカルジー<br>フカルシー<br>フカルシー<br>フ |

#### ・Windows10の場合

①パソコン画面左下のスタートボタンを1回、右クリックして下記左の画面で「OS(C:)」を左クリックしてください。 下記右画面の「OS(C:)」をダブルクリックして下記右の画面を開き、「LDC-120」フォルダを貼りつけてください。

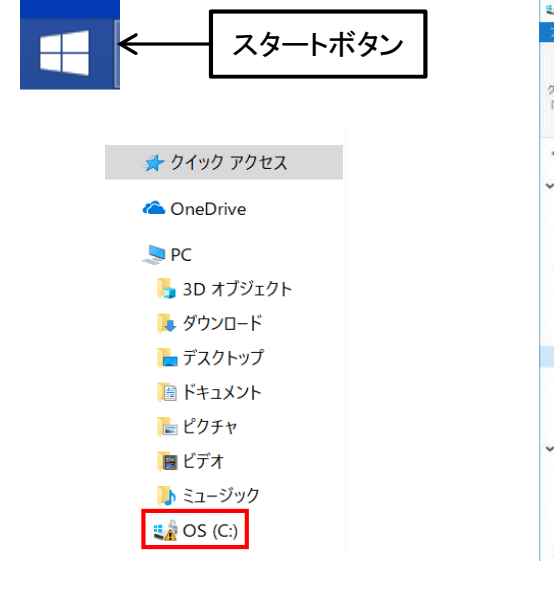

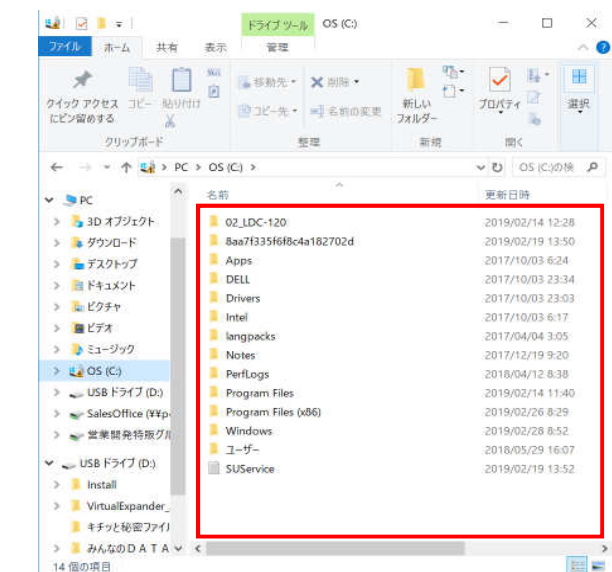

## 4.改版履歴

|    |            |    | 改 | 版 | 履 | 歴 |
|----|------------|----|---|---|---|---|
| 1  | 2019/02/12 | A版 |   |   |   |   |
| 2  |            |    |   |   |   |   |
| 3  |            |    |   |   |   |   |
| 4  |            |    |   |   |   |   |
| 5  |            |    |   |   |   |   |
| 6  |            |    |   |   |   |   |
| 7  |            |    |   |   |   |   |
| 8  |            |    |   |   |   |   |
| 9  |            |    |   |   |   |   |
| 10 |            |    |   |   |   |   |
| 11 |            |    |   |   |   |   |
| 12 |            |    |   |   |   |   |
| 13 |            |    |   |   |   |   |
| 14 |            |    |   |   |   |   |
| 15 |            |    |   |   |   |   |
| 16 |            |    |   |   |   |   |
| 17 |            |    |   |   |   |   |
| 18 |            |    |   |   |   |   |
| 19 |            |    |   |   |   |   |
| 20 |            |    |   |   |   |   |
| 21 |            |    |   |   |   |   |
| 22 |            |    |   |   |   |   |
| 23 |            |    |   |   |   |   |
| 24 |            |    |   |   |   |   |
| 25 |            |    |   |   |   |   |
| 26 |            |    |   |   |   |   |
| 27 |            |    |   |   |   |   |